DIGNO DUAL WX04K Android4.1 使い方ガイド「連絡先のインポート/エクスポート」

連絡先をインポートする場合 連絡先をエクスポートする場合

microSD™メモリカードを使って DIGNO DUAL WX04K に連絡先データを移行したり、DIGNO DUAL WX04K の連絡先デー タを microSD™メモリカードにバックアップすることができます。

## 連絡先をインポートする場合

あらかじめ、移行するデータの入っている microSD™メモリカードを DIGNO DUAL WX04K に接続します。

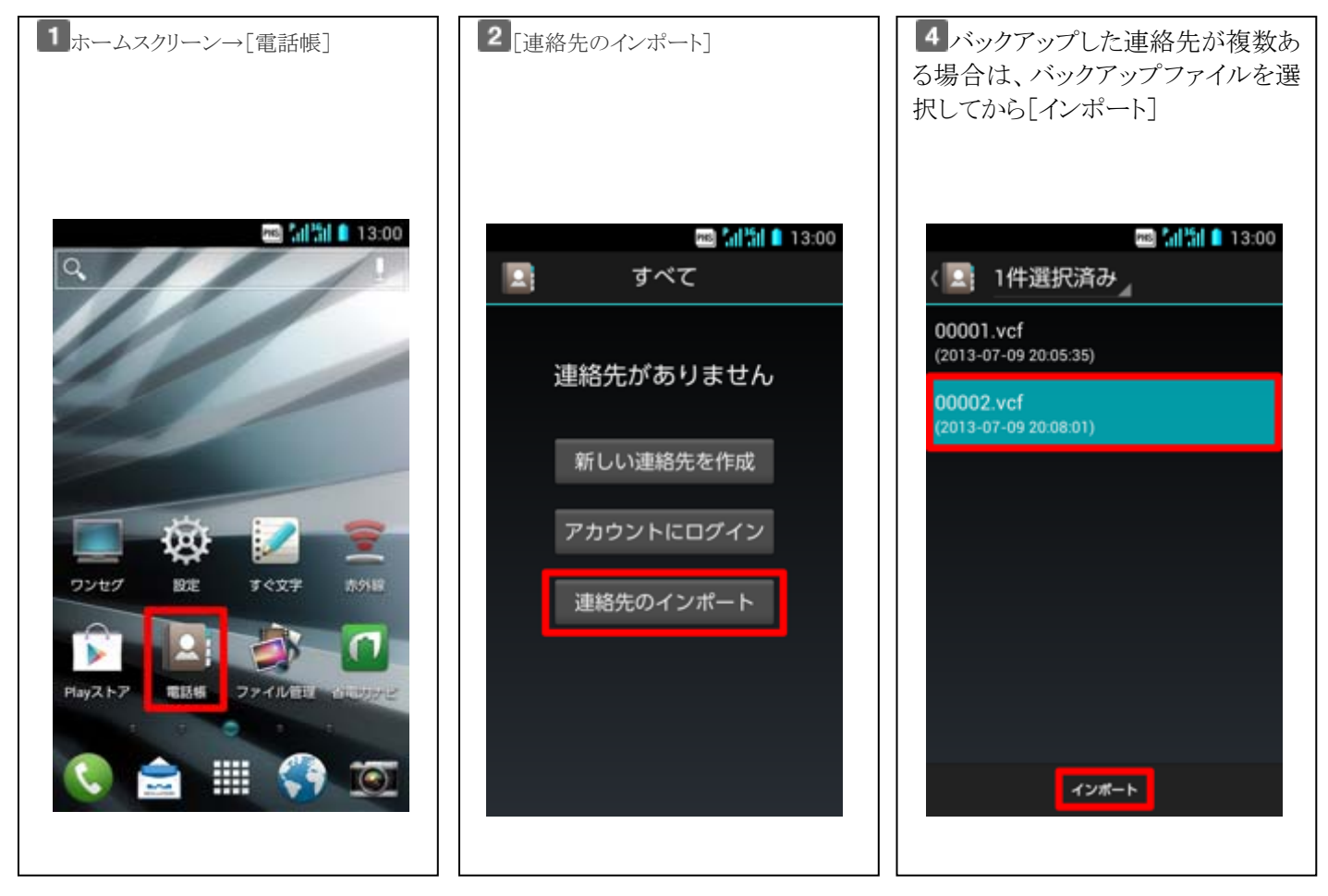

## 連絡先をエクスポートする場合

あらかじめ、microSD™メモリカードを DIGNO DUAL WX04K に接続します。

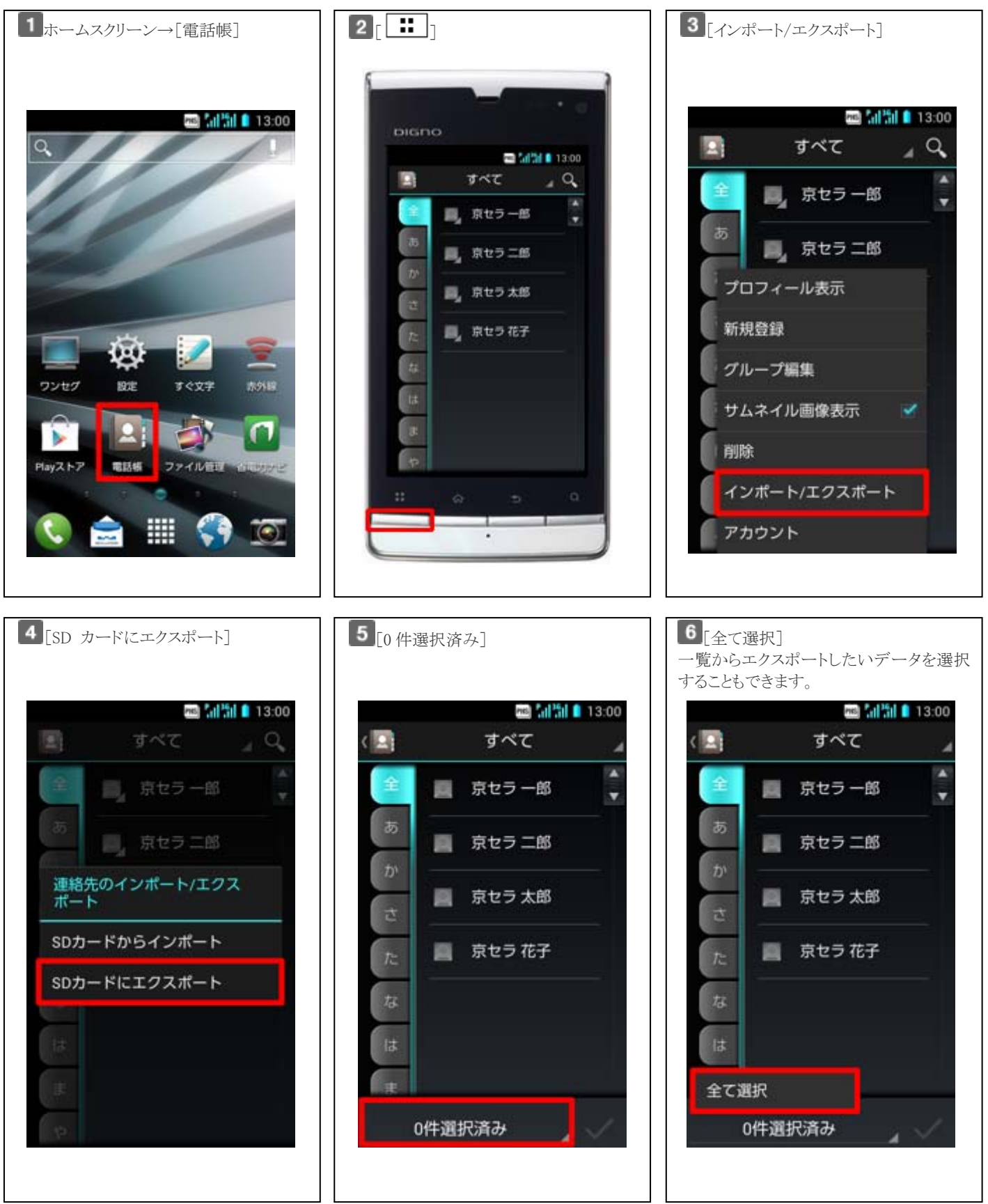

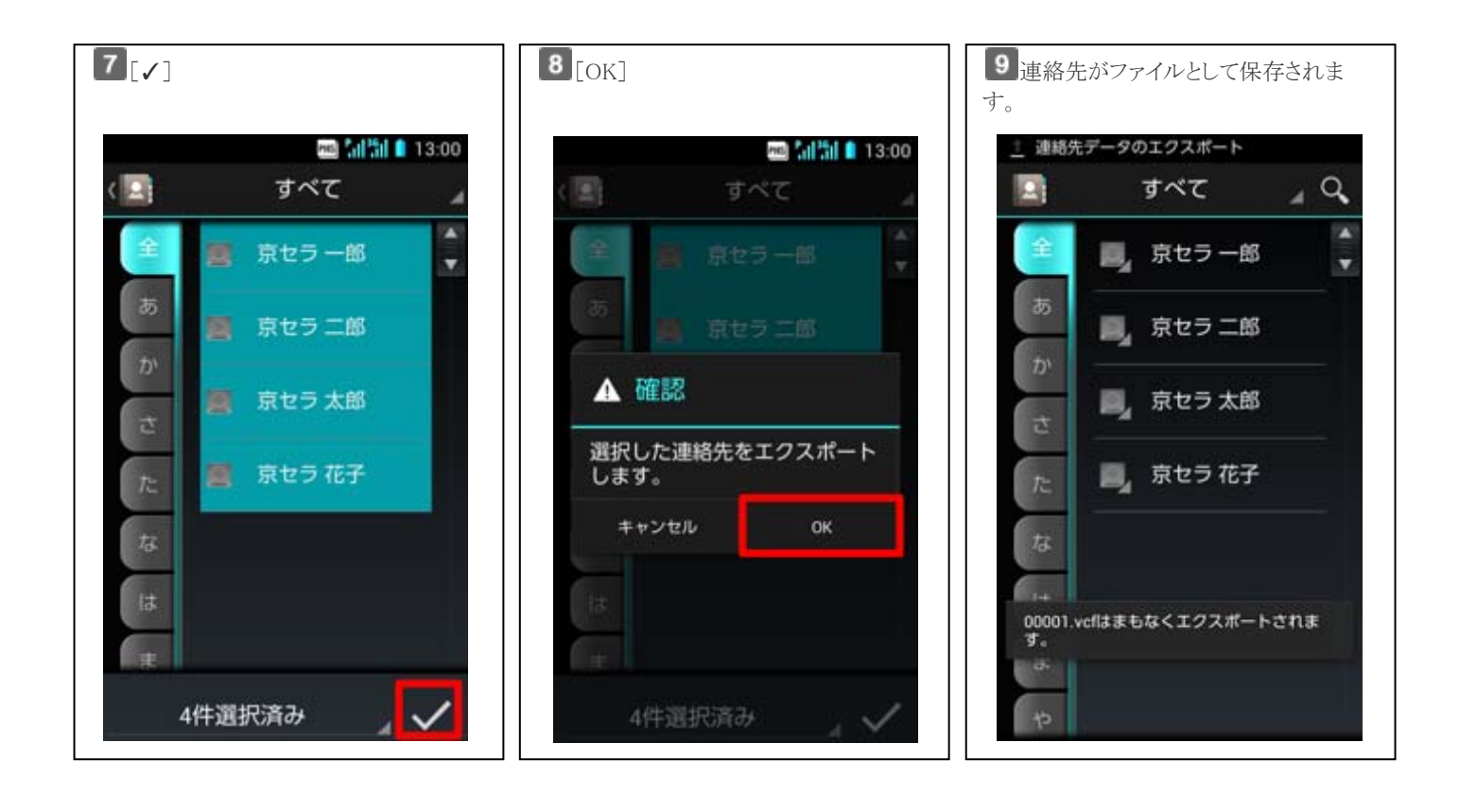